## การเข้าใช้งานโปรแกรม SPEEXX (LAN)

โปรแกรม SPEEXX (LAN) เป็นโปรแกรมเรียนภาษาด้วยตนเองสำหรับนักศึกษา และบุคลากรของ มทร.ธัญบุรี ที่ต้องการพัฒนาทักษะด้านภาษาอังกฤษ การใช้งานผู้เรียนต้องดาวน์โหลดและติดตั้งโปรแกรมที่เครื่อง คอมพิวเตอร์หรือโน้ตบุ๊คที่เป็นระบบปฏิบัติการ Windows เท่านั้น <u>ไม่สามารถ</u>เรียนผ่าน smartphone หรือtablet ได้

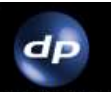

1. Double Click ที่ไอคอน dpLMSPlayer ที่หน้า desktop

2. หน้าจอ Login

2.1 Server name ให้กรอก **203.158.253.221** (ใส่ครั้งแรกของการเข้าใช้งาน) กดปุ่ม Scan

Network

2.2 สำหรับการเข้าใช้งานครั้งแรก username และ password จะเป็นตัวเดียวกัน จากนั้น โปรแกรมจะให้เปลี่ยน password

- สำหรับนักศึกษา ใส่ รหัสนักศึกษา 13 หลัก (ไม่มีขีด\*)

- สำหรับบุคลากร ใส่ เลขบัตรประจำตัว 13 หลัก (ไม่มีขีด\*)

| Login |                                      |                 | ×            |
|-------|--------------------------------------|-----------------|--------------|
|       |                                      |                 |              |
|       | Server name<br>User name<br>Password | 203.158.253.221 | Scan Network |
|       |                                      | OK              | Cancel       |

2.3 กดปุ่ม OK

 3. โปรแกรมจะให้กำหนดรหัสผ่านใหม่ระบบจะขึ้นให้กำหนด Password ใหม่ และยืนยัน Password ใหม่อีกครั้ง จากนั้นกดปุ่ม OK (จำเป็นต้องเปลี่ยนรหัสผ่านในครั้งแรกที่เข้าใช้งาน)

| Change Password       | ×      |
|-----------------------|--------|
|                       |        |
|                       |        |
|                       |        |
| User name 11111111111 |        |
| Password *****        |        |
| New password          |        |
| Retype new password   |        |
|                       |        |
| ОК С                  | Cancel |

4. เมื่อกำาหนดเสร็จแล้วระบบจะเข้าสู่หน้าบทเรียน ผู้เรียนคลิกบทเรียนที่ต้องการและกดปุ่ม Start

| English - Placement Test | 17/7 | 17/7 | 1/10 | 15:00 | 11 of 30 | English | Thai |
|--------------------------|------|------|------|-------|----------|---------|------|
| Warm-up Lesson           | 17/7 | 17/7 | 9/1  | 20:00 | 2 of 13  | English | Thai |
| English A1 - A2          | 19/6 | 19/6 | 22/1 | 6:26  | 4 of 794 | English | Thai |
| English B1               | 25/7 | 25/7 | 11/6 | 0:29  | 0 of 736 | English | Thai |
| English B2               |      |      |      |       |          | English | Thai |
| Business English         | 31/8 | 31/8 | 29/9 | 0:00  | 0 of 680 | English | Thai |
|                          |      |      |      |       |          |         |      |

ข้อแนะนำ ให้ผู้ใช้งานทำแบบทดสอบก่อนเรียน English – Placement Test ก่อนเข้าบทเรียน

สอบถามข้อมูลได้ที่ ฝ่ายพัฒนาสารนิเทศอิเล็กทรอนิกส์ โทร. 02-549-3658 (จ.-ศ. 08.30-16.30 น.) หรือ Line ID @261pxuhc หรือ Inbox Facebook : <u>RMUTT Language Center</u>